## Proceso de pago de Reinscripciones

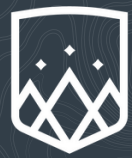

Entra al portal de Hub+ e inicia sesión: https://pagos.semperaltius.edu.mx/

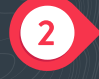

1

Haz click en "Avisos de cobranza". 🖓

3

Selecciona el o los pagos con el concepto de "Reinscripción".

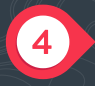

Haz click en "pagar". Aparecerá un aviso de confirmación, acepta en "pagar ahora".

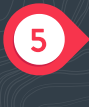

Carga los archivos solicitados, rellena los formularios y selecciona la frecuencia de pago. Click en continuar.

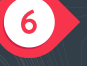

Valida los documentos. Click en confirmar.

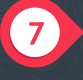

Selecciona método de pago y procede a pagar.

Para cualquier duda o aclaración, favor de contactar a:

Miss Ivonne Lara: ilara@cumbresmerida.com Miss Dianely Patrón: dpatron@cumbresmerida.com Tel. 9998.01.86.60 Ext. 250 y 251

Miss Paulina Mendoza: pmendoza@cumbresmerida.com Cel. 9996.49.34.71 Horario de atención: 7:30 a.m. a 13:30 p.m.